## Mac 下安装 mysql

作者: K

- 原文链接: https://ld246.com/article/1498361557144
- 来源网站:链滴
- 许可协议:署名-相同方式共享 4.0 国际 (CC BY-SA 4.0)

mysql: <a href="https://ld246.com/forward?goto=https%3A%2F%2Fdev.mysql.com%2F ownloads%2Fmysql%2F" target="\_blank" rel="nofollow ugc">到这里下载</a><br> 直接下载 dmg 文件,会有安装包,直接跟步骤安装即可<br>

如果之前安装过 mysql 请先卸载 <a href="https://ld246.com/forward?goto=http%3A%2F%2Fpil pala.co%2Fmysql-uninstall" target="\_blank" rel="nofollow ugc">详情查看这里</a> 安装完 mysql 之后,登陆以后,不管运行任何命令,总是提示这个 step 1: SET PASSWORD = PASSWORD('your new password');<br> step 2: ALTER USER 'root'@'localhost' PASSWORD EXPIRE NEVER;<br> step 3: flush privileges;

完成以上三步退出再登,使用新设置的密码就行了,以上除了红色的自己修改成新密码外,其他 样输入即可

<参考 1: <a href="https://ld246.com/forward?goto=https%3A%2F%2Fdev.mysql.com%2F oc%2Frefman%2F5.6%2Fen%2Falter-user.html" target="\_blank" rel="nofollow ugc">https://d v.mysql.com/doc/refman/5.6/en/alter-user.html</a><br/>

参考 2: <a href="https://ld246.com/forward?goto=http%3A%2F%2Fdev.mysql.com%2Fdoc%2 refman%2F5.7%2Fen%2Fpassword-expiration-policy.html" target="\_blank" rel="nofollow ugc >http://dev.mysql.com/doc/refman/5.7/en/password-expiration-policy.html</a><br/>
参考 3: <a href="https://ld246.com/forward?goto=http%3A%2F%2Fstackoverflow.com%2Fqu stions%2F33467337%2Freset-mysql-root-password-using-alter-user-statement-after-install-n-mac" target="\_blank" rel="nofollow ugc">http://stackoverflow.com%2Fqu stions%2F33467337%2Freset-mysql-root-password-using-alter-user-statement-after-install-n-mac" target="\_blank" rel="nofollow ugc">http://stackoverflow.com/questions/33467337%2Freset-mysql-root-password-using-alter-user-statement-after-install-n-mac" target="\_blank" rel="nofollow ugc">http://stackoverflow.com/questions/33467337/r</a>